## **BROTHER'S KEEPER**

## Windows, ver. 7.2.16 (13. februar 2018)

## INSTALLERING

- A) Gå på til <u>www.brotherskeeper.dk</u> og vælg "Download" i venstre side.
- B) Vælg Komplet version og klik på "Tryk her".
- C) Man bliver spurgt om: "Vil du køre eller gemme.....", og vælg "Gem".
- D) Nu havner den gemte fil "Bksetup7.exe" i standardmappen "Overførsler" på din computer (ca. 41 MB).

 Åben "Stifinder" på din computer og find standardmappen "Overførsler" og dobbeltklik på filen "Bksetup7.exe". Måske fremkommer en sikkerheds-dialogbox med teksten: "Vil du tillade, at denne app foretager ændringer på din enhed?" Svar da "Ja" og installationen begynder

- 2) Select language --> dansk Klik OK
- 3) Velkommen ..... Klik Næste
- 4) Vælg dest.mappe. Her foreslås "C:\Program Files\Brother's Keeper 7". Ved at klikke på "Gennemse" kan andet bibliotek vælges, hvis man vil Klik Næste
- 5) Vælg Programstyringsgruppe. Her foreslås "Brother's Keeper 7", men man kan naturligvis selv vælge andet Klik Næste

6) Vælg sprog. Her kan vælges et eller flere sprog. Her vælger man i det mindste dansk (selv har jeg kryds ved både engelsk og dansk) Klik Next

- 7) Start installation Klik Næste (installationen starter og kører ca.1 min.)
- 8) Når installationen er gennemført Klik Afslut
- 9) Aktivér programmet i Windows ved at dobbeltklikke Brother's Keeperikon på skrivebordet.
- 10) Sti til datafiler efterlyses/foreslås. Man kan vælge anden sti end foreslået, om man vil Klik OK
- 11) Er skærmtekster på engelsk i Brothers Keeper, så vælg "Help" i menuen for oven, og i denne vælger du så "Change Language" og den dansksprogede udgave. Eller klik direkte på knappen 'Dansk' På startskærmen til BK.

De fleste steder kan man i programmet få hjælp ved at trykke på F1-tasten.

Enkelte udskrifter kan ikke benyttes i denne uregistrerede shareware-udgave.

sec, februar. 2018